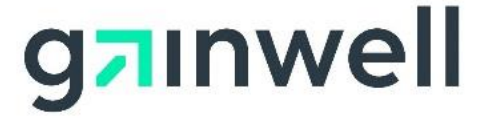

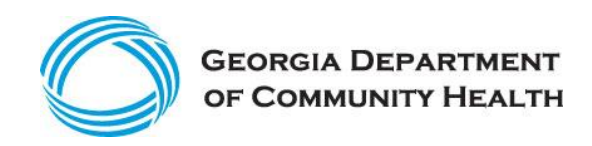

# Web Portal User Account Management Guide

Georgia Medicaid Management Information System Fiscal Agent Services Project

Version 5.2

# **Document Control**

#### Modification Log

| Version # | Date       | Change/Update Details                                                                                                    |
|-----------|------------|----------------------------------------------------------------------------------------------------|
| 5.0       | 01/08/2021 | Revised document to include removing the DXC Technology logo<br>and updating references from DXC Technology to Gainwell<br>Technologies throughout.5. |
| 5.1       | 08/22/2022 | Revised document to update Helpdesk images to Gainwell Helpdesk.                                                                                      |
| 5.2       | 11/29/2022 | Multi-Factor Authentication (MFA) throughout document. Modified Section 2.3, added sections 2.3.3, Added 2.4, 2.4.1 and 2.4.2. Renumbered 2.5 and 2.6 |

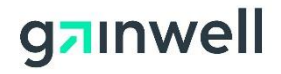

# Table of Contents

| 1           | In   | troduction                                                                                         | 1    |
|-------------|------|----------------------------------------------------------------------------------------------------|------|
| 2           | S    | ecure Registration and Account Maintenance                                                         | 2    |
| 2.1         |      | Registering a Georgia Medicaid Provider Account for Secure Web Access                              | 2    |
| 2.2         |      | Logging into the Secure Web Portal                                                                 | 7    |
| 2.3         |      | Multi-Factor Authentication (MFA)                                                                  | 9    |
| 2.          | 3.1  | Initial setup of Multi-Factor Authentication (MFA) for existing Web Portal account users           | 9    |
| 2.          | 3.2  | Accessing your Web Portal account for MFA Registered users                                         | 12   |
| 2.          | 3.3  | MFA Reset                                                                                          | 13   |
| 2.4         |      | Password Updates                                                                                   | 13   |
| 2.          | .4.1 | Password Reset – MEUPS Account Management                                                          | 13   |
| 2.          | .4.2 | Password Reset – Forgotten or Expired                                                              | 16   |
| 2.5         |      | Updating Account Information                                                                       | 19   |
| 2.6         |      | Reports                                                                                            | 20   |
| 2.          | .6.1 | Roles Delegated to Others                                                                          | 21   |
| 2.          | .6.2 | Roles Delegated to You                                                                             | 21   |
| 3           | В    | illing Agent Setup and Maintenance                                                                 | . 22 |
| 3.1         |      | Creating a Billing Agent Account                                                                   | 22   |
| 3.2         |      | Providers or Trading Partners Delegating Access to a Billing Agent or Trading Partner Account      | 24   |
| 3.3<br>Acco | ount | Updating or Removing Provider or Trading Partner Access from a Billing Agent or Trading Partner 30 |      |
| 4           | U    | sing a Billing Agent or Trading Partner Account                                                    | . 34 |
| 4.1         |      | Switching Provider Accounts as a Billing Agent or Trading Partner                                  | 34   |

4.2 Billing Agents or Trading Partners Delegating Provider Access to a Billing Agent or Trading PartnerAccount 38

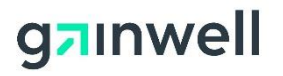

This page intentionally left blank.

Page iv Gainwell Technologies Proprietary. For training purposes, this document may contain PHI © Copyright 2022 Gainwell Technologies The information contained herein is subject to change without notice.

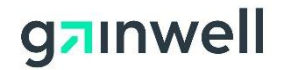

# **1** Introduction

The following document is an instructional guide on how to register a Georgia Medicaid provider ID with secure Web access, create a billing agent account, delegate roles as a registered user, and switch between provider accounts.

Note: Regardless of whether a provider intends to bill on the secure Web Portal on their own behalf or have their billing performed by someone else, each Georgia Medicaid ID assigned a PIN (personal identification number) must be registered individually. In addition, a single billing agent can be associated to as many provider accounts as necessary. A provider can also delegate access to more than one billing agent account.

In addition, all providers, billing agents, agents and trading partners are required to register for Multi-Factor Authentication (MFA) that uses a Time-based One-time Passcode (TOTP).

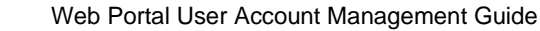

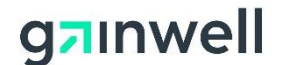

# **2** Secure Registration and Account Maintenance

The following sections will describe how to register a provider account for secure Web access, maintain their accounts, run account maintenance reports and reset Web accounts.

### 2.1 Registering a Georgia Medicaid Provider Account for Secure Web Access

Registration is completed through the provider's assigned PIN. This information is sent to the provider's mailing address in the form of a PIN Letter. If the PIN Letter has not been received, please contact that location to have the letter forwarded to you. The following steps describe how an active Georgia Medicaid provider can register for secure Web access.

Step 1: Access the public Web Portal at: <u>www.mmis.georgia.gov</u>.

**Step 2:** Click the **PIN Activation** hyperlink on the public Web Portal Home page. The Create New Account screen displays.

# **Create New Account**

Enter your Provider ID and temporary PIN provided to you in the letter.

| Provider ID                          |         |
|--------------------------------------|---------|
| PIN                                  |         |
|                                      | Sign In |
| Georgia Medicaid<br>Account Creation |         |

**Step 3:** Enter your Georgia Medicaid provider ID and assigned PIN, which is case sensitive, as noted in the PIN letter and click **Sign In**.

Step 4: You will be prompted to agree to the Terms of Service. Please read the terms and click Yes, I agree to continue. The Create New Account screen displays.

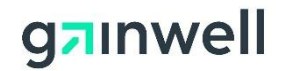

# **Create New Account**

| General User Detai | ls |     |
|--------------------|----|-----|
| Provider ID        |    |     |
| First Name         | *  |     |
| Middle Name        |    |     |
| Last Name          | *  |     |
| Email Address      | *  | ?   |
| Email (verify)     | *  | ?   |
| Phone              |    | ?)  |
| Phone Extension    |    | ?)  |
| Username           | *  | 0~2 |
|                    | ,  |     |
| Create Account     | 1  |     |

**Step 5:** Complete the fields displayed with your contact information and account details. Click **Next**. If you need assistance in determining a valid username or password, click the **Help** icon.

Note: Passwords are case sensitive. Be sure to enter your e-mail address in the event the account is accidently locked, or the password needs to be reset. If multiple accounts are needed, the same e-mail address can be used for each of these accounts as necessary.

**Step 6:** If the process was successful, a confirmation of your new account will appear as seen below. If there are errors, please follow the instructions on the screen to correct any changes to continue. After your account has been successfully created an e-mail will be sent to you indicating that you can log into the system.

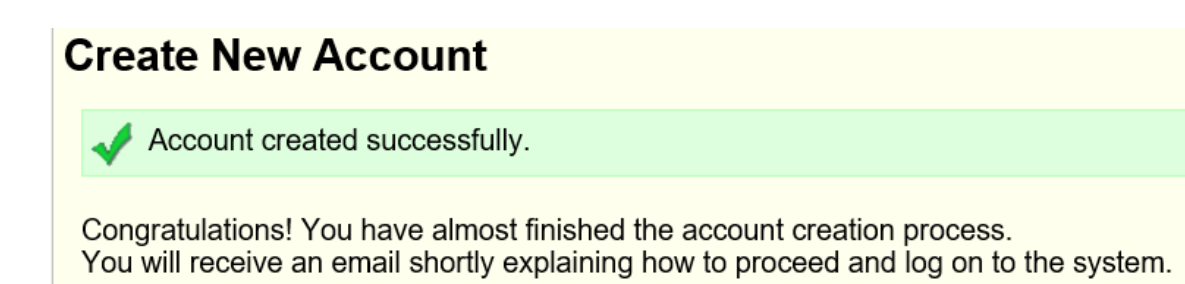

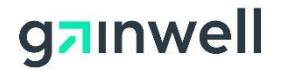

# **Confirm New Account**

#### Please fill out the information below to finish creating your new account.

First, provide your username:

| Account Logon ID |   |  |
|------------------|---|--|
| Username         | * |  |
|                  |   |  |

Next

# **Confirm New Account**

| Account Logon II                       | 0                                                                                                    |                                              |
|----------------------------------------|----------------------------------------------------------------------------------------------------|----------------------------------------------|
| Username                               | *                                                                                                    |                                              |
| Security Questio                       | n                                                                                                    |                                              |
| Select a security<br>This question and | r question from the list below and provide an ans<br>answer will help verify your identity if you forget you | wer you will remember.<br>r password.        |
| Question                               | What was the name of your first pet?                                                                         | ~                                            |
| Answer                                 |                                                                                                    | *                                            |
| Confirm Account                        | unt                                                                                                    |                                              |
| Account created successful             | Illy. Your one-time password (OTP) has been set. Please memorize or copy it s                                | o you can sign in using it as your password. |
| Show One-Time Password                 | Copy OTP to Clipboard                                                                                        |                                              |
| ou may now sign in to Georgia          | Medicaid.                                                                                                    |                                              |
| Sign In                                |                                                                                                    |                                              |

Step 7: Click either Show One Time Password or Copy OTP to Clipboard. Be sure to save this password.

Step 8: Click Sign In after you have saved or copied password.

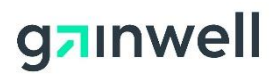

| GEORGIA DEPARTMENT<br>OF COMMUNITY HEALTH                                                                                                    |
|----------------------------------------------------------------------------------------------------|
| Update Password                                                                                                    |
| You must update your password because your password has expired.                                                                                                    |
| User Name                                                                                                    |
| Old password Provided<br>from the OTP screen                                                                                                    |
| New password                                                                                                    |
| Confirm new password                                                                                                    |
|                                                                                                    |
| Submit Cancel                                                                                                    |
| SubmitCancelTop Line: type your Username.Bottom 3 Lines: use these Password Requirements:                                                                                                    |
| Submit     Cancel       Top Line: type your Username.       Bottom 3 Lines: use these Password Requirements:       • Can be changed only once in a 24 hour period       • Must be at least 8 characters in length       • 3 of the next 4 rules:       • At least one uppercase character       • At least one lowercase character       • At least one numeric character       • At least one special character [excluding: )       (><"\;)] |

# g<mark>a</mark>ınwell

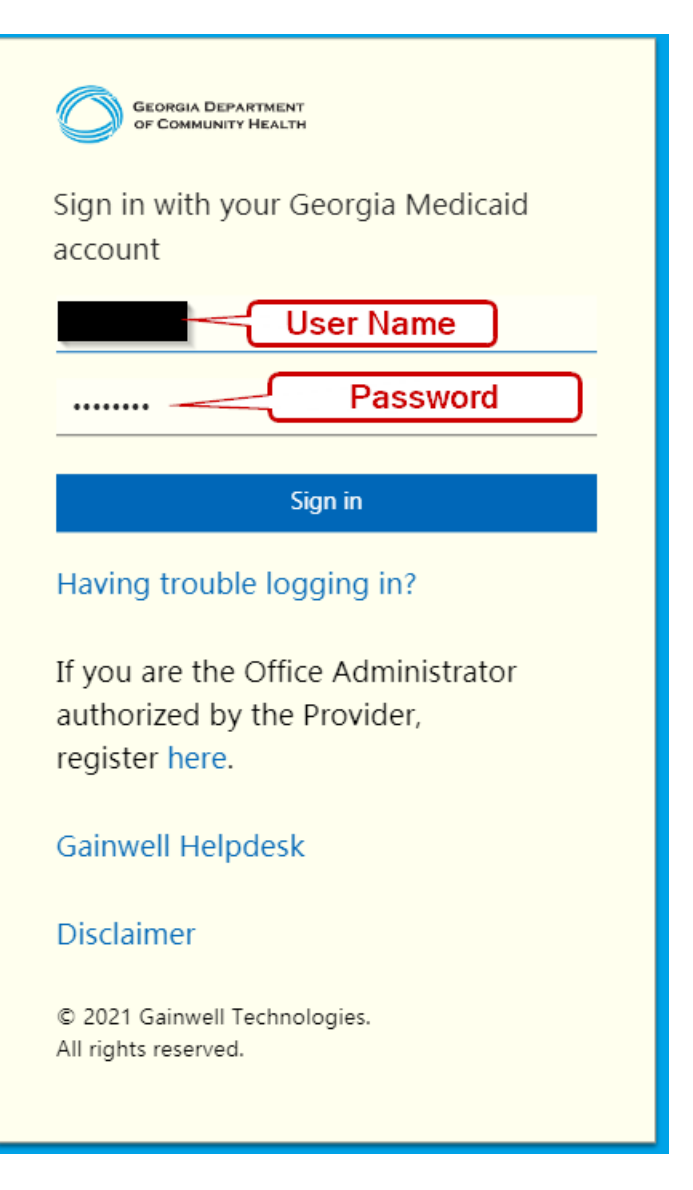

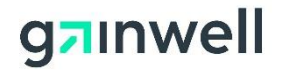

# 2.2 Logging into the Secure Web Portal

The following steps describe how registered users are able to log into the secure Web Portal.

Step 1: Access the public Web Portal at: <u>www.mmis.georgia.gov.</u>

Step 2: Click the Login button on the public Web Portal Home page.

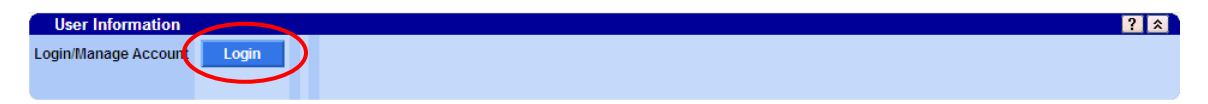

Step 3: Enter the Username and Password for the registered account you wish to act as and click Sign In.

| Georgia Department<br>of Community Health<br>Sign in with your Georgia Medicaid      |
|--------------------------------------------------------------------------------------|
| User Name<br>Password                                                                |
| Sign in                                                                              |
| Having trouble logging in?                                                           |
| If you are the Office Administrator<br>authorized by the Provider,<br>register here. |
| Gainwell Helpdesk                                                                    |
| Disclaimer                                                                           |
| © 2021 Gainwell Technologies.<br>All rights reserved.                                |

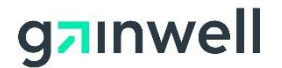

Step 4: Enter the six-digit code generated by your authenticator app and click 'Submit'.

**Note:** If you have not registered for MFA you will need to setup your MFA account. For more information on MFA setup refer to Section 2.3.

| Initial MFA Registration                                                                                                    | Registered MFA Users                                                                                 |
|----------------------------------------------------------------------------------------------------|----------------------------------------------------------------------------------------------------|
| <ul> <li>Open your MFA application and select "Add Account" (sometimes indicated with a + sign).</li> <li>Scan the QR code on the screen or enter the secret code displayed on the screen into the authenticator application.</li> <li>Enter the six-digit code generated by your authenticator app.</li> <li>Click 'Submit'.</li> </ul> | <ul> <li>Enter the MFA code generated by your authenticator app.</li> <li>Click 'Submit'.</li> </ul> |
| <complex-block><text><text><text><text><text><text></text></text></text></text></text></text></complex-block>                                                                                                    | Construction                                                                                         |

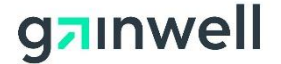

Step 5: Click the Web Portal hyperlink to access the secure Web Portal.

| Georgia Medicaio          | i Home                                                                      |
|---------------------------|-----------------------------------------------------------------------------|
| Jane Doe                  | , Welcome to Georgia Medicaid                                               |
| Applications              |                                                                             |
| Application               | Description                                                                 |
| MELIPS Account Management | Manages contact information, password, and authorizations for applications. |
| Web Portal                | Web Portal                                                                  |

# 2.3 Multi-Factor Authentication (MFA)

All provider, billing agent, agent, and trading partner accounts are required to use MFA to log on to the secure Web Portal. We recommend you select an MFA application before you start registration. MFA is required for each username. If you are managing multiple accounts/usernames, it is recommended that you setup a billing agent account to manage all accounts under a single username. Refer to section 3 for more instructions on this process.

GA MMIS MFA will work with any authenticator app you choose that supports the time-based one-time passcode (TOTP) algorithm. That means it will work with popular authenticator apps like Google Authenticator, Microsoft Authenticator, Twilio Authy, Duo Mobile, and Okta Verify.

Note: You should make certain that your authenticator app is from a secure source, and that you are downloading the genuine software, and not a counterfeit. The choice of application is yours.

# 2.3.1 Initial setup of Multi-Factor Authentication (MFA) for existing Web Portal account users.

Step 1: Access the public Web Portal at: <u>www.mmis.georgia.gov</u>

Step 2: Click the Log In button.

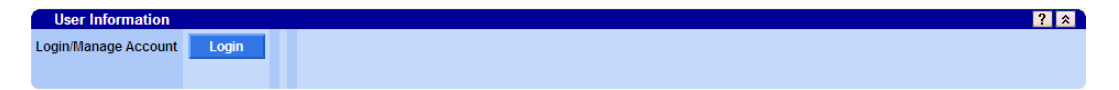

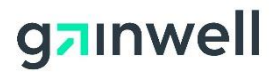

Step 3: Enter your Web Portal username and password and click Sign in.

| GEORGIA DEPARTMENT<br>OF COMMUNITY HEALTH                                            |
|--------------------------------------------------------------------------------------|
| Sign in with your Georgia Medicaid<br>account                                        |
| User Name                                                                            |
| Password                                                                             |
| Sign in                                                                              |
| Having trouble logging in?                                                           |
| If you are the Office Administrator<br>authorized by the Provider,<br>register here. |
| Gainwell Helpdesk                                                                    |
| Disclaimer                                                                           |
| © 2021 Gainwell Technologies.<br>All rights reserved.                                |

**Step 4:** The Georgia Medicaid MFA panel will appear. Open your MFA application and select **Add Account** (sometimes indicated with a + sign).

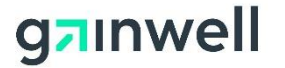

**Step 5:** Scan the QR code on the screen or enter the secret code displayed on the screen into the authenticator application.

| GEORGIA DEPARTMENT<br>OF COMMUNITY HEALTH                                                                                                    |
|----------------------------------------------------------------------------------------------------|
| For security reasons, we require additional<br>information to verify your account                                                                                                    |
| For an authenticator app on a phone or tablet, start<br>your authenticator application and select "add<br>account" (sometimes indicated with a + sign) and<br>then select the option to scan a code using the<br>camera. For a manual setup, enter your GA MMIS<br>user id:<br>and copy and paste this secret code: |
| into your authenticator app. Secret code                                                                                                    |
|                                                                                                    |
| Enter the code generated by your authenticator app.                                                                                                    |
| 6-digit code Enter six-digit code                                                                                                    |
| Submit                                                                                                    |

Step 7: Enter the six-digit code generated by your authenticator app and click Submit.

Step 8: Click the Web Portal hyperlink to access the secure Web Portal.

| Georgia Medicaid                       | Home                                                                        |
|----------------------------------------|-----------------------------------------------------------------------------|
| Jane Doe , Welcome to Georgia Medicaid |                                                                             |
| Applications                           |                                                                             |
| Application                            | Description                                                                 |
| MEUPS Account Management               | Manages contact information, password, and authorizations for applications. |
| Web Portal                             | Web Portal                                                                  |

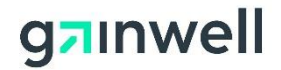

#### 2.3.2 Accessing your Web Portal account for MFA Registered users

The following steps describe how registered users are able to log into the secure Web Portal.

Step 1: Access the public Web Portal at: <u>www.mmis.georgia.gov.</u>

Step 2: Click the Login button on the public Web Portal Home page.

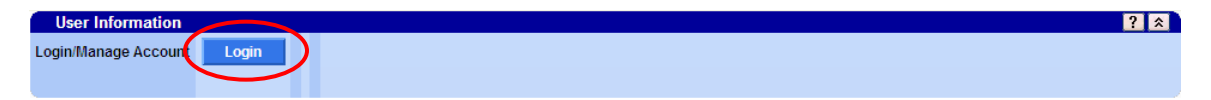

Step 3: Enter the Username and Password for the registered account you wish to act as and click Sign In.

| Georgia DEPARTMENT<br>or COMMUNITY HEALTH<br>Sign in with your Georgia Medicaid<br>account<br>User Name<br>Password |
|----------------------------------------------------------------------------------------------------|
| Sign in                                                                                                    |
| Having trouble logging in?                                                                                          |
| If you are the Office Administrator authorized by the Provider, register here.                                      |
| Gainwell Helpdesk                                                                                                   |
| Disclaimer                                                                                                    |
| © 2021 Gainwell Technologies.<br>All rights reserved.                                                               |

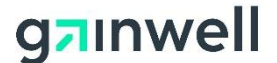

Step 4: Enter the six-digit code generated by your MFA authenticator app and click Submit.

|                                         | PARTMENT<br>TY HEALTH                            |
|-----------------------------------------|--------------------------------------------------|
| For security reaso<br>information to ve | ons, we require additional<br>erify your account |
| Enter the code ge<br>6-digit code       | enerated by your authenticator app.              |
| 1                                       | Submit                                           |

Step 5: Click the Web Portal hyperlink to access the secure Web Portal.

| Georgia Medicaid Home                  |                                                                             |  |  |  |
|----------------------------------------|-----------------------------------------------------------------------------|--|--|--|
| Jane Doe , Welcome to Georgia Medicaid |                                                                             |  |  |  |
| Applications                           |                                                                             |  |  |  |
| Application                            | Description                                                                 |  |  |  |
| MELIPS Account Management              | Manages contact information, password, and authorizations for applications. |  |  |  |
| Web Portal                             | Web Portal                                                                  |  |  |  |

#### 2.3.3 MFA Reset

In the event that you need to have your MFA account reset due to a lost or stolen device, please navigate to the public Web Portal (<u>www.mmis.georgia.gov</u>) and click the Contact Information menu for methods on contacting EDI Services for further assistance. They will reset the MFA account associated to the Web Portal username. The next time you log in, it will display a new QR code/secret code, and you can set up your username again in the authenticator app on your device.

### 2.4 Password Updates

The following sections will describe how to change your password through the MEUPS Account Management link and resetting a password for a locked account due to inactivity or forgotten passwords.

#### 2.4.1 Password Reset – MEUPS Account Management

The following steps describe how to update a registered user's password.

Step 1: Sign In per the steps noted in section 2.2.

Step 2: If the log in was successful, click MEUPS Account Management.

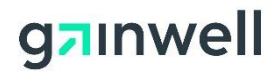

# Georgia Medicaid Home

| Jane Doe                 | , Welcome to Georgia Medicaid                                               |  |
|--------------------------|-----------------------------------------------------------------------------|--|
| Applications             |                                                                             |  |
| Application              | Description                                                                 |  |
| MEUPS Account Management | Manages contact information, password, and authorizations for applications. |  |
| Web Portal               | Web Portal                                                                  |  |

#### Step 3: Click Change Password.

| Account Home                                                                | My Information                                                  | View Agent Roles              | Add Agent      | Reports |
|-----------------------------------------------------------------------------|-----------------------------------------------------------------|-------------------------------|----------------|---------|
| Account Home                                                                |                                                                 |                               |                |         |
| Good afternoon                                                              |                                                                 |                               |                |         |
| Please select a but                                                         | ton above to view or                                            | edit your account.            |                |         |
| Password Last Modified: 1<br>Your password will expire i<br>Change Password | 0/17/2022 3:53:29 PM<br>n 59 days<br>the password may not be of | hanged more than once in a 24 | 4 hour period. |         |

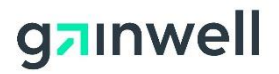

**Step 4:** Complete the fields displayed and click Submit. Make sure your new password conforms to the format indicated on the screen.

| GEORGIA DEPARTMENT<br>OF COMMUNITY HEALTH                                                                                                    |                                                                                                    |
|----------------------------------------------------------------------------------------------------|----------------------------------------------------------------------------------------------------|
| Update Password                                                                                                    |                                                                                                    |
|                                                                                                    | User Name                                                                                                    |
| Curren                                                                                                    | t Password                                                                                                    |
| New password                                                                                                    |                                                                                                    |
| Confirm new password                                                                                                    |                                                                                                    |
| Submit                                                                                                    | Cancel                                                                                                    |
| <u>Top Line:</u> type your <b>Userna</b><br><u>Bottom 3 Lines:</u> use these A                                                                                                    | ame.<br>Password Requirements                                                                                                    |
| <ul> <li>Can be changed only on</li> <li>Must be at least 8 chara</li> <li>3 of the next 4 rules: <ul> <li>At least one uppercas</li> <li>At least one lowercase</li> <li>At least one numeric of</li> <li>At least one special characteristic</li> </ul> </li> </ul>                                                                                                    | ice in a 24 hour period<br>cters in length<br>e character<br>e character<br>character<br>naracter [excluding: )                                                                |
| <ul> <li>Can be changed only on</li> <li>Must be at least 8 charae</li> <li>3 of the next 4 rules: <ul> <li>At least one uppercase</li> <li>At least one lowercase</li> <li>At least one numeric e</li> <li>At least one special charaet</li> <li>(&gt; &lt;";\]</li> </ul> </li> <li>Cannot contain Usernare</li> <li>Cannot match any of the</li> <li>Cannot contain 3 or more</li> </ul> | ice in a 24 hour period<br>cters in length<br>e character<br>character<br>haracter<br>naracter [excluding: )<br><b>ne</b><br>e previous passwords<br>re consecutive characters |

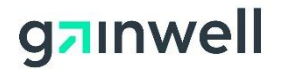

#### 2.4.2 Password Reset – Forgotten or Expired

The following steps tell a user how to reset their password if the password has been forgotten or has expired.

Step 1: Click the Having trouble logging in? hyperlink on the log in page.

|                                               | GEORGIA DEPARTMENT<br>OF COMMUNITY HEALTH                                       |  |
|-----------------------------------------------|---------------------------------------------------------------------------------|--|
| Sign in with your Georgia Medicaid<br>account |                                                                                 |  |
|                                               | Username                                                                        |  |
|                                               | Password                                                                        |  |
|                                               | Sign in                                                                         |  |
| Н                                             | laving trouble logging in?                                                      |  |
| If<br>a<br>re                                 | you are the Office Administrator<br>uthorized by the Provider,<br>egister here. |  |
| G                                             | ainwell Helpdesk                                                                |  |
| D                                             | visclaimer                                                                      |  |
| ©<br>A                                        | 2021 Gainwell Technologies.<br>Il rights reserved.                              |  |
|                                               |                                                                                 |  |

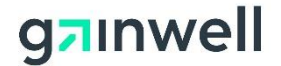

**Step 2:** Enter the e-mail address and username created during the registration process. If the username has been misplaced, please navigate to the public Web Portal (www.mmis.georgia.gov) and click the Contact Information menu for methods on contacting EDI Services for further assistance.

| Unlock /                   | Account or Reset Password                                                                       |
|----------------------------|-------------------------------------------------------------------------------------------------|
| Please ente                | er your Georgia Medicaid username and email address to start the account                        |
| recovery p                 | rocess.                                                                                         |
| Username                   | *                                                                                               |
| Submit                     | *                                                                                               |
| Vou will not               | d to contact the Cainwell Helpdock for further assistance if any of the following is true:      |
| You will nee               | to contact the <u>Gainweir Helpdesk</u> for further assistance if any of the following is true. |
| <ul> <li>you de</li> </ul> | o not remember your Georgia Medicaid username                                                   |

· you do not have access to your email account

**Step 3:** Click the link in the e-mail sent for the password reset. Enter the security question if one is established:

| Reset Pase        | sword                                                      |
|-------------------|------------------------------------------------------------|
| To verify your id | entity, please answer the following security question.     |
| Account Logon ID  |                                                            |
| Username          | *                                                          |
| Security Question |                                                            |
| Question          | In what city were you born? (Enter full name of city only) |
| Answer            | *                                                          |
| Verify            |                                                            |

**Step 4:** Click on **Show One-Time Password** or **Copy OTP to Clipboard** – be sure to save password as it will be needed. Click 'Sign In'.

| Reset Password                                                                                                    |  |  |
|----------------------------------------------------------------------------------------------------|--|--|
| Vour one-time password (OTP) has been set. Please memorize or copy it so you can sign in using it as your password. |  |  |
| Show One-Time Password Copy OTP to Clipboard                                                                        |  |  |
| You may now sign in to Georgia Medicaid.                                                                            |  |  |
| Sign In                                                                                                    |  |  |

Page 17 Gainwell Technologies Proprietary. For training purposes, this document may contain PHI © Copyright 2022 Gainwell Technologies The information contained herein is subject to change without notice.

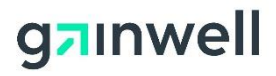

Step 5: Enter the username and OTP password.

| GEORGIA DEPARTMENT<br>OF COMMUNITY HEALTH                                            |
|--------------------------------------------------------------------------------------|
| Sign in with your Georgia Medicaid<br>account                                        |
| User Name                                                                            |
| Password = OTP<br>Assigned                                                           |
| Sign in                                                                              |
| Having trouble logging in?                                                           |
| If you are the Office Administrator<br>authorized by the Provider,<br>register here. |
| Gainwell Helpdesk                                                                    |
| Disclaimer                                                                           |
| © 2021 Gainwell Technologies.<br>All rights reserved.                                |
|                                                                                      |

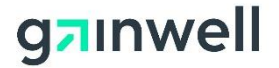

**Step 6:** Complete the fields displayed and click **Submit**. Make sure your new password conforms to the format indicated on the screen.

| GEORGIA DEPARTMENT<br>OF COMMUNITY HEALTH                                   |                     |
|-----------------------------------------------------------------------------|---------------------|
| Update Password                                                             |                     |
| You must update your pa<br>password has expired.                            | ssword because your |
| User Name                                                                   |                     |
| Old password fr                                                             | d Password Provided |
| New password                                                                |                     |
| Confirm new password                                                        |                     |
| Submit                                                                      | Cancel              |
| <u>Top Line:</u> type your <b>Userr</b><br><u>Bottom 3 Lines:</u> use these | name.               |

# 2.5 Updating Account Information

The following steps describe how a registered user can update their account information.

Step 1: Sign In per the steps noted in section 2.2.

Step 2: If the log in was successful, click MEUPS Account Management.

| Georgia Medicaio         | l Home                                                                      |
|--------------------------|-----------------------------------------------------------------------------|
| Jane Doe                 | , Welcome to Georgia Medicaid                                               |
| Applications             |                                                                             |
| Application              | Description                                                                 |
| MEUPS Account Management | Manages contact information, password, and authorizations for applications. |
| Web Portal               | Web Portal                                                                  |

#### Step 3: Click My Information.

Page 19 Gainwell Technologies Proprietary. For training purposes, this document may contain PHI © Copyright 2022 Gainwell Technologies The information contained herein is subject to change without notice.

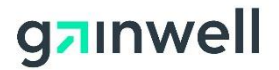

| Account Home                                           | My Information                       | View Agent Roles            | Add Agent         | Reports |
|--------------------------------------------------------|--------------------------------------|-----------------------------|-------------------|---------|
| Account Hom                                            | e                                    |                             |                   |         |
| Good afternoon                                         |                                      |                             |                   |         |
| Please select a but                                    | ton above to view or                 | edit your account.          |                   |         |
| Password Last Modified: 1<br>Your password will expire | 0/25/2019 12:56:34 PM<br>in 59 days. |                             |                   |         |
| Change Password                                        | 1                                    |                             |                   |         |
| To protect your account                                | , the password may not be            | changed more than once in a | a 24 hour period. |         |

**Step 4:** Update the values in the fields displayed and click **Save** to apply your changes. If there are errors, please follow the instructions on the screen to correct any changes to continue.

| Account Home                                    | My Information                                               | View Agent Roles                                           | Add Agent                  | Reports |
|-------------------------------------------------|--------------------------------------------------------------|------------------------------------------------------------|----------------------------|---------|
| My Informat                                     | ion<br>odify your account ir                                 | nformation. When finis                                     | shed, click 'Save'.        |         |
| General User Details                            |                                                              |                                                            |                            |         |
| First Name                                      |                                                              | *                                                          |                            |         |
| Middle Name                                     |                                                              |                                                            |                            |         |
| Last Name                                       |                                                              | *                                                          |                            |         |
| Email Address                                   |                                                              | * 🕐                                                        |                            |         |
| Phone                                           |                                                              |                                                            |                            |         |
| Phone Extension                                 |                                                              | 0                                                          |                            |         |
| -                                               |                                                              |                                                            |                            |         |
| Security Question                               |                                                              |                                                            |                            |         |
| Select a security que<br>This question and answ | estion from the list below<br>wer will help verify your iden | and provide an answer yo<br>ntity if you forget your passy | ou will remember.<br>vord. |         |
| Question                                        | What was the name of yo                                      | ur first pet?                                              | $\checkmark$               |         |
| Answer                                          |                                                              |                                                            | *                          |         |
|                                                 |                                                              |                                                            |                            |         |
| Cancel                                          | Save                                                         |                                                            |                            |         |

# 2.6 Reports

The following steps describe how to run a report as a registered user to identify roles delegated to other users or to your account.

Step 1: Sign In per the steps noted in section 2.2.

Step 2: If the log in was successful, click MEUPS Account Management.

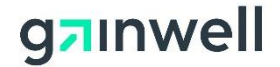

#### Georgia Medicaid Home

| Jane Doe              | , Welcome to Georgia Medicaid                                              |
|-----------------------|----------------------------------------------------------------------------|
| Applications          |                                                                            |
| Application           | Description                                                                |
| MEUPS Account Managem | Anages contact information, password, and authorizations for applications. |
| Web Portai            | Web Portal                                                                 |

#### Step 3: Click Reports.

| Account Home                                             | My Information                      | View Agent Roles          | Add Agent         | Reports |
|----------------------------------------------------------|-------------------------------------|---------------------------|-------------------|---------|
| Account Hom                                              | e                                   |                           | '                 |         |
| Good afternoon                                           |                                     |                           |                   |         |
| Please select a but                                      | ton above to view or                | edit your account.        |                   |         |
| Password Last Modified: 1<br>Your password will expire i | 0/25/2019 12:56:34 PM<br>n 59 days. |                           |                   |         |
| Change Password                                          |                                     |                           |                   |         |
| To protect your account,                                 | , the password may not be           | changed more than once in | a 24 hour period. |         |

#### 2.6.1 Roles Delegated to Others

Note: This report lists the roles that the user has delegated to other users.

Step 1: Click the Roles Delegated to Others hyperlink.

**Step 2:** A File Download dialog will appear prompting you to choose between opening the generated report or saving it to a file.

#### 2.6.2 Roles Delegated to You

Note: This report is only available for Billing Agents and Agents; it lists the roles that have been delegated to you by other users.)

Step 1: Click the Roles Delegated to You hyperlink.

**Step 2:** A File Download dialog will appear prompting you to choose between opening the generated report or saving it to a file.

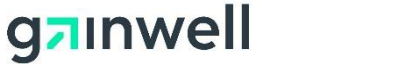

# **3 Billing Agent Setup and Maintenance**

The following sections describe how to setup a billing agent account, as well as how a registered rendering provider or payee user is able to delegate, update, and delete billing agent access to act on their behalf.

Note: Regardless of whether a provider intends to bill on the secure Web Portal on their own behalf or have their billing performed by someone else, such as a billing agent, each Georgia Medicaid ID assigned a PIN must be registered individually.

# 3.1 Creating a Billing Agent Account

The following steps describe how a user can create a billing agent account.

Step 1: Access the public Web Portal at: <u>www.mmis.georgia.gov.</u>

Step 2: Click the Login button on the public Web Portal Home page.

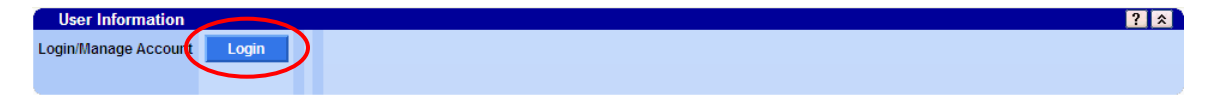

Step 3: Click the here hyperlink to register as a billing agent.

| Georgia Department<br>of Community Health<br>Sign in with your Georgia Medicaid<br>account |
|--------------------------------------------------------------------------------------------|
| Username                                                                                   |
| Password                                                                                   |
| Sign in                                                                                    |
| Having trouble logging in?                                                                 |
| If you are the Office Administrator<br>authorized by the Provider,<br>register here.       |
| Gainwell Helpdesk                                                                          |
| Disclaimer                                                                                 |
| © 2021 Gainwell Technologies.<br>All rights reserved.                                      |

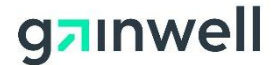

Step 4: You will be prompted to agree to the Terms of Service. Please read the terms and click Yes, I agree to continue.

**Step 5:** Complete the fields displayed with your contact information and account details. Click **Next**. If you need assistance in determining a valid username or password, click the **Help** icon.

**Note:** Passwords are case sensitive. Be sure to enter your e-mail address in the event the account is accidently locked, or the password needs to be reset. If multiple accounts are needed, the same e-mail address can be used for each of these accounts as necessary.

# **Register for Account - Billing Agents Only**

#### Fill out the information below to create your new account.

| General User Details |   |     |  |
|----------------------|---|-----|--|
| First Name           | * |     |  |
| Middle Name          |   | ·   |  |
| Last Name            | * | r l |  |
| Email Address        | * |     |  |
| Email (verify)       | * |     |  |
| Phone                |   |     |  |
| Phone Extension      |   | 0   |  |
| Username             | * | 🕐 😵 |  |
|                      | , |     |  |
| Create Account       |   |     |  |

**Step 6:** If the process was successful, a confirmation of your new account will appear as seen below. If there are errors, please follow the instructions on the screen to correct any changes to continue. After your account has been successfully created an e-mail will be sent to you indicating that you can log into the system.

# **Register for Account - Billing Agents Only**

Account created successfully.

Congratulations! You have almost finished the account creation process. You will receive an email shortly explaining how to proceed and log on to the system.

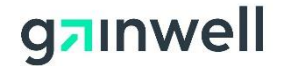

### 3.2 Providers or Trading Partners Delegating Access to a Billing Agent or Trading Partner Account

A rendering provider, payee, or trading partner user is able to grant permissions to a billing agent or trading partner account. Doing so will allow the user to access the secure Web Portal on behalf of the assigned provider ID or trading partner ID, such as viewing claims, eligibility, referrals, and so on. The following steps describe the process on how a registered provider user can grant permissions to a billing agent or trading partner account. The steps that a trading partner takes to grant access to a billing agent or trading partner account are the same.

Note: A provider or trading partner can delegate access to any number of billing agent or trading partner accounts. Billing agents and trading partners can also be delegated access from any number of provider or trading partner accounts.

Step 1: Access the public Web Portal at: <u>www.mmis.georgia.gov</u>

Step 2: Click the Login button on the public Web Portal Home page.

| User Information     |          | ? 🐔 |
|----------------------|----------|-----|
| Login/Manage Account | Login    |     |
|                      | $\smile$ |     |

**Step 3:** Enter the **Username** and **Password** of the registered provider account that you wish to delegate billing agent access to. Click **Sign In**.

**Step 4:** Enter the six-digit code generated by your authenticator app and click **Submit**. If presented with a QR code/secret code, refer to Section 2.3.1 to register MFA for your account.

Step 5: After a successful log in, click MEUPS Account Management.

| Georgia Medicaio         | Home                                                                        |  |
|--------------------------|-----------------------------------------------------------------------------|--|
| Jane Doe                 | Welcome to Georgia Medicaid                                                 |  |
| Applications             |                                                                             |  |
| Application              | Description                                                                 |  |
| MEUPS Account Management | Manages contact information, password, and authorizations for applications. |  |
| Web Portal               | Web Portal                                                                  |  |

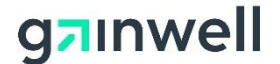

Step 6: Click Add Agent.

| Account Home                                               | My Information                      | View Agent Roles          | Add Agent           | Reports |
|------------------------------------------------------------|-------------------------------------|---------------------------|---------------------|---------|
| Account Hom                                                | e                                   |                           |                     |         |
| Good afternoon                                             |                                     |                           |                     |         |
| Please select a but                                        | ton above to view or                | edit your account.        |                     |         |
| Password Last Modified: 10<br>Your password will expire in | //25/2019 12:56:34 PM<br>n 59 days. |                           |                     |         |
| Change Password                                            |                                     |                           |                     |         |
| To protect your account,                                   | the password may not be             | changed more than once ir | n a 24 hour period. |         |

Step 7: Enter the e-mail address registered to the billing agent and click Search.

Use this screen to add access to an agent for your applications.

# Enter an email address of the agent you are adding access to your applications and click search.

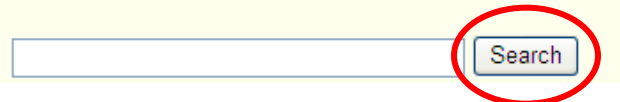

Note: If a match was not found, the following screen appears. Please confirm the e-mail agent associated to the billing agent's account. If a billing agent account has not been created, please refer to section 3.1 or complete the fields provided to create a new billing agent account and click Add & Manage Agent to continue.

| Account Home          | My Information           | View Agent Roles       | Add Agent              | Reports                    |             |
|-----------------------|--------------------------|------------------------|------------------------|----------------------------|-------------|
|                       |                          |                        |                        |                            |             |
| Jse this screen to a  | dd access to an agent    | for your applications. |                        |                            |             |
| Enter an email add    | ress of the agent you    | are adding access to   | o your applications ar | nd click search.           |             |
|                       | Searc                    | h                      |                        |                            |             |
| Select the agent be   | low. If the intended a   | gent is not listed bel | ow, enter different se | arch criteria and click se | arch again. |
|                       |                          |                        |                        |                            |             |
| If you are sure the a | gent does not exist in t | he system, you can ad  | ld a new agerit. Add N | ew Agent                   |             |

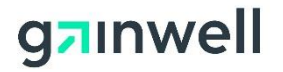

| Account Home                                                                                    | My Information        | View Agent Roles       | Add Agent | Reports           |  |
|-------------------------------------------------------------------------------------------------|-----------------------|------------------------|-----------|-------------------|--|
|                                                                                                 |                       |                        |           |                   |  |
| Use this screen to a                                                                            | dd access to an agent | for your applications. |           |                   |  |
|                                                                                                 |                       |                        |           |                   |  |
| Agent Details                                                                                   |                       |                        |           |                   |  |
| First Name                                                                                      |                       | *                      |           |                   |  |
| Middle Name                                                                                     |                       |                        |           |                   |  |
| Last Name                                                                                       |                       | *                      |           |                   |  |
| Email Address                                                                                   |                       | * 😢                    |           |                   |  |
| Email (verify)                                                                                  |                       | * 😢                    |           |                   |  |
| Phone                                                                                           |                       | 0                      |           |                   |  |
| Phone Extension                                                                                 |                       | 0                      |           |                   |  |
| Username                                                                                        |                       | * 😢 👒                  |           |                   |  |
|                                                                                                 |                       |                        |           |                   |  |
| Cancel                                                                                          | Save Agent            |                        |           |                   |  |
| Enter an email address of the agent you are adding access to your applications and click search |                       |                        |           |                   |  |
|                                                                                                 |                       |                        |           | in click scalell. |  |
|                                                                                                 | Searc                 | <sup>ch</sup>          |           |                   |  |
|                                                                                                 |                       |                        |           |                   |  |

**Step 8:** Click **Select** for the Billing Agent account you wish to delegate provider access to. If more than one appears, confirm with the user which account they prefer to use.

| Account Home                                                     | My Information                                                                                   | View Agent Roles        | Add Agent              | Reports                |                 |        |  |  |
|------------------------------------------------------------------|--------------------------------------------------------------------------------------------------|-------------------------|------------------------|------------------------|-----------------|--------|--|--|
| Lise this screen to add access to an agent for your applications |                                                                                                  |                         |                        |                        |                 |        |  |  |
|                                                                  | du decess to an agent                                                                            | tor your applications.  |                        |                        |                 |        |  |  |
| 🞺 Account create                                                 | ed successfully.                                                                                 |                         |                        |                        |                 |        |  |  |
| Enter an email add                                               | Enter an email address of the agent you are adding access to your applications and click search. |                         |                        |                        |                 |        |  |  |
|                                                                  | Searc                                                                                            | zh                      |                        |                        |                 |        |  |  |
| Select the agent be                                              | elow. If the intended a                                                                          | gent is not listed belo | ow, enter different se | arch criteria and clic | k search again. |        |  |  |
|                                                                  |                                                                                                  |                         |                        |                        |                 |        |  |  |
| <u>Username</u>                                                  | Las                                                                                              | t Name                  | First Name             | Ema                    | il <u>Phone</u> |        |  |  |
| kusername                                                        | WDOCO                                                                                            | KDOC                    | 0                      |                        |                 | Select |  |  |
| If you are sure the a                                            | f you are sure the agent does not exist in the system, you can add a new agent Add New Agent     |                         |                        |                        |                 |        |  |  |

Step 9: You will be prompted to agree to the Terms of Service. Please read the terms and click Yes, I agree to continue.

Step 10: Click Select for the Web Portal system.

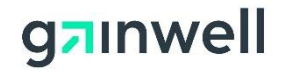

# Manage Agent Roles

This page allows you to add and remove roles from the agent. Begin by selecting the system in which you want to view or modify the Agent's access.

| Agent Details—  |                    |         |                |                          |
|-----------------|--------------------|---------|----------------|--------------------------|
| Name            | Billing Agent      |         | Account Status | Active                   |
| Email Address   |                    |         |                |                          |
| Address         |                    |         |                |                          |
| Telephone       |                    |         |                |                          |
| Remove All Ro   | lles               |         |                |                          |
| 1 Select the    | system to modify a | ccess ( | 2 Modify the   | permissions for selected |
| System          |                    |         | system         |                          |
| Select MEUPS /  | Account Management |         | Roles          |                          |
| Select Web Port | tal                | 0       |                |                          |

**Step 11:** The permissions granted to your provider or trading partner account are displayed in step 2. Check the boxes that you wish the Billing Agent or trading partner account to have access to when acting as your provider account. Click **Save Changes**.

| Manage Agent Roles<br>This page allows you to add and remove roles find you way or modify the Agent's access | rom the age | ent. Begin by selecting the sys                                                                                                    | tem in which you want to                                                                    |
|----------------------------------------------------------------------------------------------------|-------------|----------------------------------------------------------------------------------------------------|---------------------------------------------------------------------------------------------|
| Agent Details           Name           Email Address           Phone           Remove All Roles              | •           | Account Status Active                                                                                                    |                                                                                             |
| Select the system to modify access                                                                           |             | 2 Modify the permissions fo                                                                                                    | r GAPortalMO                                                                                |
| Select MEUPS Account Management<br>Select MO Web Portal                                                      |             | <ul> <li>Claims Edit</li> <li>Claims Edit</li> <li>Eligibility</li> <li>Health Check Update</li> <li>Presumptive Activations</li> <li>Prior Authorization Update</li> <li>Provider Rendering</li> <li>Provider Bed Registry</li> <li>Provider Demographic</li> <li>Provider MAPIR</li> <li>GaHIN Patient Profile</li> <li>Provider Rates</li> <li>Reports Financial</li> <li>Reports HSR</li> <li>Reports Cther</li> <li>Trade Files Download</li> <li>Training</li> <li>All None</li> </ul> | e<br>e<br>e<br>e<br>e<br>e<br>e<br>e<br>e<br>e<br>e<br>e<br>e<br>e<br>e<br>e<br>e<br>e<br>e |

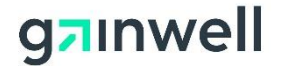

**Step 12:** A successful save response is displayed. Please continue to step 13 if you wish to allow the billing agent or trading partner the ability to grant permissions to other billing agent accounts on behalf of your provider account. This is useful for having someone else in the office manage everyone's access to the provider or trading partner account.

#### **Manage Agent Roles**

This page allows you to add and remove roles from the agent. Begin by selecting the system in which you want to view or modify the Agent's access.

| Successful adding role of 'Claims Edit' for system 'GAPortalMO'                |
|--------------------------------------------------------------------------------|
| Successful adding role of 'Eligibility' for system 'GAPortalMO'                |
| Successful adding role of 'Health Check Update' for system 'GAPortalMO'        |
| Successful adding role of 'Presumptive Activations' for system 'GAPortalMO'    |
| Successful adding role of 'Prior Authorization Update' for system 'GAPortalMO' |
| Successful adding role of 'Provider Rendering' for system 'GAPortalMO'         |
| Successful adding role of 'Provider Bed Registry' for system 'GAPortalMO'      |
| Successful adding role of 'Provider Demographic' for system 'GAPortalMO'       |
| Successful adding role of 'Provider MAPIR' for system 'GAPortalMO'             |
| Successful adding role of 'GaHIN Patient Profile' for system 'GAPortalMO'      |
| Successful adding role of 'Provider Rates' for system 'GAPortalMO'             |
| Successful adding role of 'Reports Financial' for system 'GAPortalMO'          |
| Successful adding role of 'Reports HSR' for system 'GAPortalMO'                |
| Successful adding role of 'Reports Letters' for system 'GAPortalMO'            |
| Successful adding role of 'Reports Other' for system 'GAPortalMO'              |
| Successful adding role of 'Trade Files Download' for system 'GAPortalMO'       |
| Successful adding role of 'Training' for system 'GAPortalMO'                   |
| Agent Details                                                                  |
| Name Account Status Active                                                     |
| Email Address                                                                  |
| Phone Phone                                                                    |
| Remove All Roles                                                               |

Note: At this point, the billing agent or trading partner can immediately log in and act on behalf of your provider or trading partner account.

**Step 13:** If you wish to allow the billing agent the ability to grant permissions to other billing agent accounts on behalf of your provider account, click **Select** for the MEUPS Account Management system. This is useful for having someone else in the office manage everyone's access to the provider or trading partner account.

Note: Registered provider Web accounts and trading partner accounts are the only users who may grant a billing agent or trading partner super agent access. Therefore, only the billing agent or trading partner accounts granted this permission by the provider Web account or trading partner account can assist with assigning/removing permissions for other billing agents or trading partners.

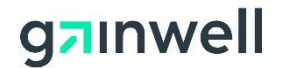

### Manage Agent Roles

This page allows you to add and remove roles from the agent. Begin by selecting the system in which you want to view or modify the Agent's access.

| C Agent D | etails                          |    |                |                                 |
|-----------|---------------------------------|----|----------------|---------------------------------|
| Name      | Billing Agent                   |    | Account Status | Active                          |
| Email Ad  | dress                           |    |                |                                 |
| Address   |                                 |    |                |                                 |
| Telephor  | e                               |    |                |                                 |
| Remo      | ve All Roles                    |    |                |                                 |
| 1 Sel     | ect the system to modify access |    | 2 Modify the   | permissions for selected system |
| C System  |                                 |    | r Roles        |                                 |
| Select    | MEUPS Account Management        | 0  |                | )                               |
| Select    | Web Portal                      | () |                |                                 |

Step 14: Check the Super-agent role. Click Save Changes. A successful save response is displayed.

### Manage Agent Roles

This page allows you to add and remove roles from the agent. Begin by selecting the system in which you want to view or modify the Agent's access.

| Agent    | Details                          |         |               |                       |
|----------|----------------------------------|---------|---------------|-----------------------|
| Name     | Billing Agent                    | Accourt | nt Status 🛛 / | Active                |
| Email A  | ddress                           |         |               |                       |
| Address  | ;                                |         |               |                       |
| Telepho  | one                              |         |               |                       |
| Rem      | nove All Roles                   |         |               |                       |
| 1 Se     | elect the system to modify acces | s 🛛 M   | odify the pe  | rmissions for Account |
| C Syster | n                                |         | anayement     |                       |
| Select   | MEUPS Account Management         | Roles   |               |                       |
| Select   | Web Portal                       | 🕐 🔽 Sup | er Agent      | 0                     |
|          |                                  |         |               |                       |

#### Manage Agent Roles

This page allows you to add and remove roles from the agent. Begin by selecting the system in which you want to view or modify the Agent's access.

| Successful adding role of 'Super Agent' for system 'Account Management' |                       |                              |                                |  |  |  |  |  |
|-------------------------------------------------------------------------|-----------------------|------------------------------|--------------------------------|--|--|--|--|--|
| Agent Details<br>Name<br>Email Address<br>Address                       | Billing Agent         | Account Status               | Active                         |  |  |  |  |  |
| Telephone<br>Remove All Rol                                             | es                    |                              |                                |  |  |  |  |  |
| Select the System                                                       | system to modify acce | ess 2 Modify the<br>Manageme | permissions for Account<br>ent |  |  |  |  |  |

Page 29 Gainwell Technologies Proprietary. For training purposes, this document may contain PHI © Copyright 2022 Gainwell Technologies The information contained herein is subject to change without notice.

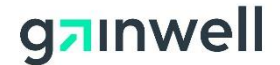

### 3.3 Updating or Removing Provider or Trading Partner Access from a Billing Agent or Trading Partner Account

Providers and trading partners and the billing agents or trading partners who have Super Agent authority over their accounts as described in Step 13 above can manage the access that other billing agents and trading partners have to the account. The following steps describe how such access can be updated and/or removed.

Step 1: Access the public Web Portal at: www.mmis.georgia.gov

Step 2: Click the Login button on the public Web Portal Home page.

| User Information     | $\sim$ | ? 🎗 |
|----------------------|--------|-----|
| Login/Manage Account | Login  |     |

Step 3: Enter the Username and Password of the provider account that you wish to update or remove billing agent access from. Click Sign In.

**Step 4:** Enter the six-digit code generated by your authenticator app and click **Submit**. If presented with a QR code/secret code, refer to Section 2.3.1 to register MFA for your account.

Step 5: After a successful log in, click MEUPS Account Management.

| Georgia Medicaid Home    |                                                                             |  |  |  |  |  |  |
|--------------------------|-----------------------------------------------------------------------------|--|--|--|--|--|--|
| Jane Doe                 | , Welcome to Georgia Medicaid                                               |  |  |  |  |  |  |
| Applications             |                                                                             |  |  |  |  |  |  |
| Application              | Description                                                                 |  |  |  |  |  |  |
| MEUPS Account Management | Manages contact information, password, and authorizations for applications. |  |  |  |  |  |  |
| Web Portal               | Web Portal                                                                  |  |  |  |  |  |  |

Step 6: Click View Agent Roles.

| Account Home | My Information | View Agent Roles | Add Agent | Reports |
|--------------|----------------|------------------|-----------|---------|
| View Agent R | oles           |                  |           |         |

Use this screen to manage the roles for your agents.

To edit the user's permissions, select the user by browsing below.

Step 7: Click Manage against the Billing Agent or Trading Partner account you wish to modify permissions for.

Note: For steps on **updating** a billing agent's or trading partner's access to the provider or trading partner account, please review steps 8 - 10. For steps on **removing** a billing agent's or trading partner's access from the provider or trading partner account, please review steps 11 - 12.

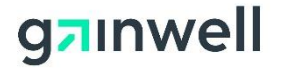

| Account Home         | My Information                                                                                   | View Agent Roles       | Add Agent              | Reports                |                 |       |        |  |  |
|----------------------|--------------------------------------------------------------------------------------------------|------------------------|------------------------|------------------------|-----------------|-------|--------|--|--|
|                      |                                                                                                  |                        |                        |                        |                 |       |        |  |  |
| Use this screen to a | Use this screen to add access to an agent for your applications.                                 |                        |                        |                        |                 |       |        |  |  |
| Enter an email add   | Enter an email address of the agent you are adding access to your applications and click search. |                        |                        |                        |                 |       |        |  |  |
|                      | Search                                                                                           |                        |                        |                        |                 |       |        |  |  |
| Select the agent be  | elow. If the intended a                                                                          | gent is not listed bel | ow, enter different se | arch criteria and clic | k search again. |       |        |  |  |
|                      |                                                                                                  |                        |                        |                        |                 |       |        |  |  |
| <u>Username</u>      | Last Nam                                                                                         | <u>e</u>               | First Name             | <u>Emai</u>            | !               | Phone |        |  |  |
|                      | ,                                                                                                |                        |                        |                        |                 |       | Select |  |  |

Step 8: Click Select for the Web Portal system.

| Manage Agent Roles                                                                                                    |                                            |  |  |  |  |  |
|----------------------------------------------------------------------------------------------------|--------------------------------------------|--|--|--|--|--|
| This page allows you to add and remove roles from the agent. Begin by selecting the system in which you want to view or modify the Agent's access. |                                            |  |  |  |  |  |
| Agent Details<br>Name<br>Email Address<br>Address<br>Telephone<br>Remove All Roles                                                                 | Account Status Active                      |  |  |  |  |  |
| Select the system to modify access<br>System<br>Select MEUPS Account Management<br>Select MO Web Portal                                            | Modify the permissions for selected system |  |  |  |  |  |

**Step 9:** The current permissions granted to the billing agent by the provider are displayed. Check the appropriate box to remove or add access.

Note: A check mark indicates the billing agent or trading partner will have access to that menu item on behalf of the provider ID or trading partner ID. Menu items without a check mark indicate the billing agent will **not** have access to that menu on behalf of the provider ID.

| Select the system to modify access       Modify the permissions for GAPortaIMO         Select       MEUPS Account Management       Imagement         Select       MO Web Portal       Imagement         Web Portal       Imagement       Imagement         Provider Red Redshing       Imagement       Imagement         Provider Red Redshing       Imagement       Imagement         Imagement       Imagement       Imagement         Imagement       Imagement       Imagement | This page allows you to add and remove roles from the agent. Begin by sele<br>Agent Details<br>Name<br>Email Address<br>Address<br>Telephone<br>Remove All Roles | lecting the system in which you want to view or modify the Agent's access.<br>Account Status Active                                                                                                    |  |
|----------------------------------------------------------------------------------------------------|----------------------------------------------------------------------------------------------------|----------------------------------------------------------------------------------------------------|--|
|                                                                                                    | Select the system to modify access System Select MEUPS Account Management Select MO Web Portal                                                                   | Columns Edit     Columns Edit     C |  |

Step 10: Click Save Changes to apply the update. A successful save response is displayed.

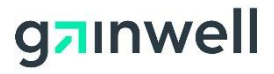

| Manage Agent Roles                                                                                                    |                                                                                                    |
|----------------------------------------------------------------------------------------------------|----------------------------------------------------------------------------------------------------|
| This page allows you to add and remove roles from the agent. Begin by selecting the system in which                                                                                                    | you want to view or modify the Agent's access.                                                                                                    |
| Agent Details Name Email Address Address Teleptone Remove All Roles                                                                                                    | Account Status Active                                                                                                    |
| 1 Select the system to modify access                                                                                                    | 2 Modify the permissions for GAPortalMO                                                                                                    |
| Salect MEUPS Account Management<br>Salect MO Web Portal                                                                                                    | Votes       Votes         Votes       Votes         Vo                                                                                                    |
| Manage Agent Roles This page allows you to add and remove roles from the agent. Begin by selecting the system in which  ✓ Successful removing role of 'Proider Bed Registry' for system 'GAPortalMO' Successful removing role of 'Provider Bed Registry' for system 'GAPortalMO' Successful removing role of 'Provider Bed Registry' for system 'GAPortalMO' Successful removing role of 'Provider MAPIR' for system 'GAPortalMO' Successful removing role of 'Provider RAPIR' for system 'GAPortalMO' Successful removing role of 'Provider RAPIR' for system 'GAPortalMO' Successful removing role of 'Provider Rates' for system 'GAPortalMO' Successful removing role of 'Trovider Rates' for system 'GAPortalMO' Successful removing role of 'Trovider Rates' for system 'GAPortalMO' | you want to view or modify the Agent's access.                                                                                                    |
| Agent Details           Name           Email Address           Address           Telephone           Remove All Roles                                                                                                    | Account Status Active                                                                                                    |
| Select the system to modify access                                                                                                    | 2 Modify the permissions for GAPortalMO                                                                                                    |
| Satect MEUPS Account Management Satect MO Web Portal                                                                                                    | Victor     Image: Second Second |

**Step 11:** In continuation from step 7, click **Remove All Roles** to remove all of the billing agent's or trading partner's access to the provider or trading partner account.

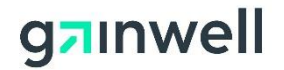

### **Manage Agent Roles**

This page allows you to add and remove roles from the agent. Begin by selecting the system in which you want to view or modify the Agent's access.

| Agent Details Name                                     | Account Status Active                        |
|--------------------------------------------------------|----------------------------------------------|
| Email Address                                          |                                              |
| Address                                                |                                              |
| Telephone<br>Remove All Roles                          |                                              |
| <ol> <li>Select the system to modify access</li> </ol> | 2 Modify the permissions for selected system |
| System                                                 |                                              |
| Select MEUPS Account Management                        |                                              |
| Select Web Portal                                      |                                              |

Step 12: Click Yes on the confirmation screen. A successful save response is displayed.

| Manage Agent Roles                                                                                   |                          |            |                                                  |
|----------------------------------------------------------------------------------------------------|--------------------------|------------|--------------------------------------------------|
| This page allows you to add and remove roles fro<br>which you want to view or modify the Agent's acc | m the agent. Beg<br>ess. | in by sele | cting the system in                              |
| Agent Details<br>Name<br>Email Address<br>Address                                                    | Account Status           | Active     | _                                                |
| Remove all roles?                                                                                    |                          |            |                                                  |
| Are you sure you want to remove all roles?                                                           |                          |            |                                                  |
|                                                                                                    |                          |            | is for selected system                           |
|                                                                                                    |                          |            |                                                  |
|                                                                                                    |                          |            |                                                  |
| Yes No                                                                                               |                          |            | card Development Company, L<br>All rights reserv |

#### **Manage Agent Roles**

This page allows you to add and remove roles from the agent. Begin by selecting the system in which you want to view or modify the Agent's access.

| Successful removing all roles.                    |                                            |
|---------------------------------------------------|--------------------------------------------|
| Agent Details<br>Name<br>Email Address<br>Address | Account Status Active                      |
| Telephone<br>Remove All Roles                     |                                            |
| Select the system to modify access                | Modify the permissions for selected system |

Page 33 Gainwell Technologies Proprietary. For training purposes, this document may contain PHI © Copyright 2022 Gainwell Technologies The information contained herein is subject to change without notice.

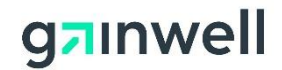

# 4 Using a Billing Agent or Trading Partner Account

The following sections describe how to navigate on the secure Web Portal as a billing agent or trading partner user, switch between providers or trading partner accounts, and delegate access to other billings agents or trading partners as a super-agent.

# 4.1 Switching Provider Accounts as a Billing Agent or Trading Partner

A billing agent or trading partner user is able to switch between multiple assigned provider or trading partner accounts without the need to log off and log back in the secure Web Portal as a different user. Upon switching to an attached provider or trading partner account, the second menu level will be updated based on the permissions granted by the provider or trading partner account to the billing agent or trading partner. The following steps describe this process for a billing agent or trading partner user.

Step 1: Access the public Web Portal at: www.mmis.georgia.gov

Step 2: Click the Login button on the public Web Portal Home page.

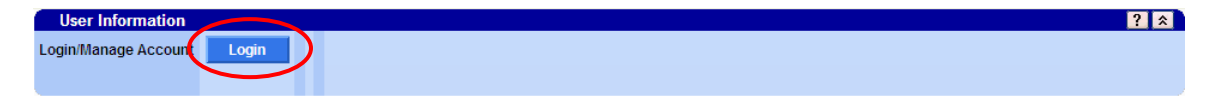

Step 3: Enter the Username and Password for the registered billing agent or trading partner account and click Sign In.

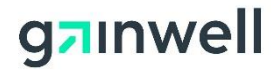

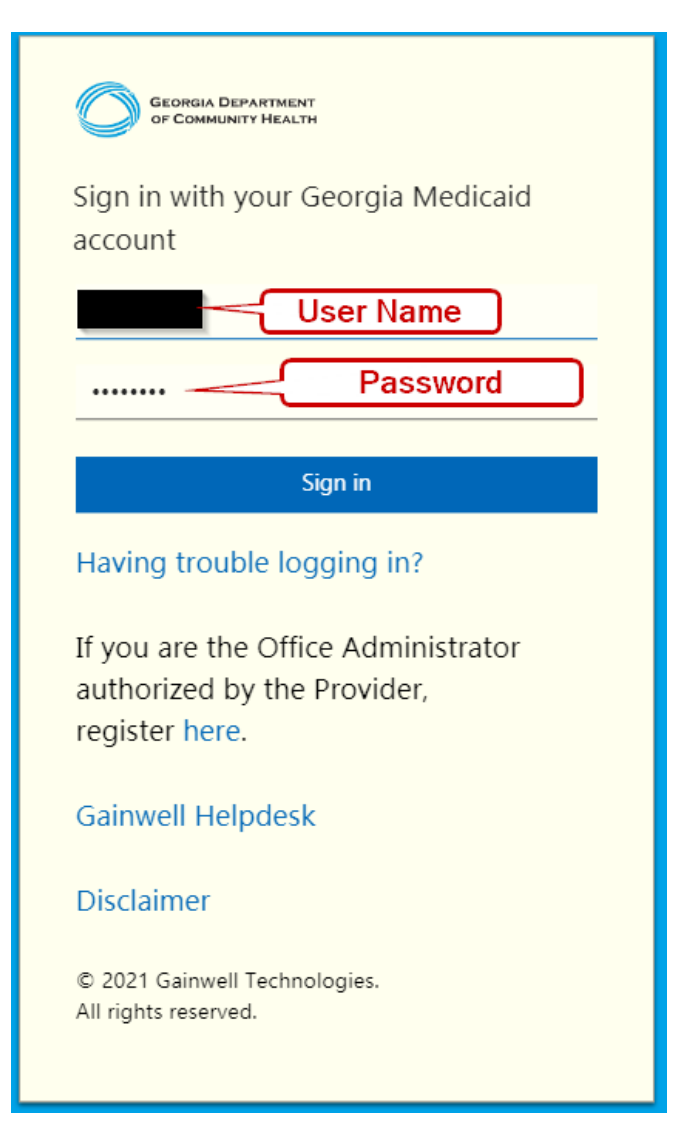

**Step 4:** Enter the six-digit code generated by your authenticator app and click **Submit**.

**Note:** If you have not registered for MFA you will need to setup your MFA account. For more information on MFA setup refer to Section 2.3.

| Initial MFA Registration                                                                                                    | Registered MFA Users                                                                                 |
|----------------------------------------------------------------------------------------------------|----------------------------------------------------------------------------------------------------|
| <ul> <li>Open your MFA application and select "Add Account" (sometimes indicated with a + sign).</li> <li>Scan the QR code on the screen or enter the secret code displayed on the screen into the authenticator application.</li> <li>Enter the six-digit code generated by your authenticator app.</li> <li>Click 'Submit'.</li> </ul> | <ul> <li>Enter the MFA code generated by your authenticator app.</li> <li>Click 'Submit'.</li> </ul> |

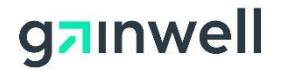

| GEORGIA DEPARTMENT<br>OF COMMUNITY HEALTH                                                                       | GEORGIA DEPARTMENT<br>OF COMMUNITY HEALTH           |
|----------------------------------------------------------------------------------------------------|-----------------------------------------------------|
| For security reasons, we require additional<br>information to verify your account                               | For security reasons, we require additional         |
| For an authenticator app on a phone or tablet, start                                                            | information to verify your account                  |
| your authenticator application and select "add<br>account" (sometimes indicated with a + sign) and              | Enter the code generated by your authenticator app. |
| then select the option to scan a code using the<br>camera. For a manual setup, enter your GA MMIS               | 6-digit code Enter six-digit code                   |
| user id:<br>and copy and paste this secret code:                                                                |                                                     |
| into your authenticator app.                                                                                    | Submit                                              |
| Secret code                                                                                                    |                                                     |
| In reaction in the second second second second second second second second second second second second second s |                                                     |
|                                                                                                    |                                                     |
| 122 2 1 1 1 1                                                                                                   |                                                     |
| 114400                                                                                                    |                                                     |
|                                                                                                    |                                                     |
|                                                                                                    |                                                     |
|                                                                                                    |                                                     |
| Enter six-digit code                                                                                            |                                                     |
| p-aigh code                                                                                                    |                                                     |
| Submit                                                                                                    |                                                     |

Step 5: Click the Web Portal hyperlink to access the secure Web Portal.

Note: Billing agents or trading partners logging in for the first time will be required to accept the terms of service agreement. Please read and click **Yes**, **I agree** to continue. In addition, the only menu item initially available will be MEUPS Account Management until a provider or trading partner account has granted access to the billing agent account.

| Georgia Medicaid Home    |                                                                             |  |  |  |  |
|--------------------------|-----------------------------------------------------------------------------|--|--|--|--|
| Jane Doe                 | , Welcome to Georgia Medicaid                                               |  |  |  |  |
| Applications             |                                                                             |  |  |  |  |
| Application              | Description                                                                 |  |  |  |  |
| MEUPS Account Management | Manages contact information, password, and authorizations for applications. |  |  |  |  |
| Web Portal               | Web Portal                                                                  |  |  |  |  |

**Step 6:** The Switch User page appears. Click the row from the appropriate panel to switch to the ID to use while navigating on the secure Web Portal. Users may switch between authorized provider or trading partner accounts.

Page 36 Gainwell Technologies Proprietary. For training purposes, this document may contain PHI © Copyright 2022 Gainwell Technologies The information contained herein is subject to change without notice.

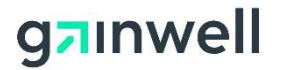

| FIONUELID                                          |                                                   |                          | Address               |                                                                                                    |                         |               |       |    |
|----------------------------------------------------|---------------------------------------------------|--------------------------|-----------------------|----------------------------------------------------------------------------------------------------|-------------------------|---------------|-------|----|
| =                                                  | _                                                 |                          |                       |                                                                                                    |                         |               |       |    |
| Name                                               |                                                   |                          | City                  |                                                                                                    |                         |               |       |    |
| Zip                                                |                                                   |                          |                       |                                                                                                    |                         |               |       |    |
|                                                    |                                                   |                          |                       |                                                                                                    |                         |               |       |    |
|                                                    |                                                   |                          |                       | (117 rows re                                                                                                    | turned)                 |               |       |    |
| National<br>Provider ID                            | Medicaid<br>Provider ID                           | Reference<br>Provider ID | Provider Type 🛆       | Name                                                                                                    | Address                 | City          | State | Zi |
| 11                                                 | 000                                               | REF0                     | Physicians/Osteopaths |                                                                                                    |                         | MACON         | GA    | 31 |
| 14                                                 | 000                                               | REF0                     | Physicians/Osteopaths |                                                                                                    |                         | CEDARTOWN     | GA    | 30 |
| 14                                                 | 000                                               | REF0                     | Physicians/Osteopaths |                                                                                                    |                         | MACON         | GA    | 31 |
| 10                                                 | 000                                               | REF0                     | Physicians/Osteopaths |                                                                                                    |                         | LAGRANGE      | GA    | 30 |
| 12                                                 | 000                                               | REFO                     | Physicians/Osteopaths |                                                                                                    |                         | ATLANTA       | GA    | 30 |
| 13                                                 | 000                                               | REF0                     | Physicians/Osteopaths |                                                                                                    |                         | SAINT MARYS   | GA    | 31 |
| 19                                                 | 000                                               | REF0                     | Physicians/Osteopaths |                                                                                                    |                         | SAVANNAH      | GA    | 31 |
| 17                                                 | 000                                               | REF0                     | Physicians/Osteopaths |                                                                                                    |                         | DAWSON        | GA    | 39 |
| 18                                                 | 000                                               | REF0                     | Physicians/Osteopaths |                                                                                                    |                         | PHENIX CITY   | AL    | 36 |
| 11                                                 | 000                                               | REF0                     | Physicians/Osteopaths | < Previous 10 1                                                                                                 | 1 12 Next >             | ATLANTA       | GA    | 30 |
|                                                    |                                                   |                          |                       | the second second second second second second second second second second second second second second second se | a the decired provider  |               |       |    |
| Contrals To                                        | alter Desta                                       |                          | Selec                 | t row above to switch t                                                                                         | o the desired provider. |               |       |    |
| Switch Tra                                         | ading Partne                                      | er                       | Selec                 | ess                                                                                                    | o the desired provider. |               |       |    |
| Switch Tra<br>Trading Partne<br>Na                 | ading Partne<br>er ID<br>ime                      | er                       | Addr                  | ess<br>City                                                                                                    | o the desired provider. |               |       |    |
| Switch Tra<br>Trading Partne<br>Na                 | ading Partne<br>er ID<br>ame                      | er                       | Addr                  | ess<br>City                                                                                                    | o the desired provider. |               |       |    |
| Switch Tra<br>Trading Partne<br>Na                 | ading Partno<br>er ID<br>ame                      | er                       | Selec                 | ess<br>City<br>Zip                                                                                              |                         |               |       |    |
| Switch Tra<br>Trading Partne<br>Na                 | ading Partn<br>ar ID<br>ame                       | er                       | Addr                  | t row above to switch i<br>ess<br>City<br>Zip                                                                   |                         |               |       |    |
| Switch Tr<br>Trading Partne<br>Na                  | ading Partn<br>Pr ID<br>ame                       | er                       | Addr                  | t row above to switch it<br>ess<br>City<br>Zip<br>(2 rows ret                                                   | urned)                  |               |       |    |
| Switch Tri<br>Trading Partne<br>Na<br>Trading Part | ading Partn<br>ar ID<br>ame<br>tner ID ∠ Nat      | er                       | Addr                  | t row above to switch i ess City Zip (2 rows ret Address                                                        | urned)                  | City          |       | S  |
| Switch Tr<br>Trading Partne<br>Na<br>Trading Part  | ading Partn<br>ar ID<br>ame<br>tner ID ∕ Nar<br>K | er                       | Addr                  | (2 rows ret<br>Address<br>123 Main Street                                                                       | urned)                  | City<br>Atlar | nta   | S  |

Step 7: Click OK to confirm the selection.

|   | Account                                             |                                                            |                   |
|---|-----------------------------------------------------|------------------------------------------------------------|-------------------|
|   | Home Messages Switch User                           |                                                            |                   |
|   | User Information                                    |                                                            | ? ≯               |
|   |                                                     | Microsoft Internet Explorer                                |                   |
|   | Switch Provider                                     |                                                            | ? 🛠               |
|   | Current Provider                                    | Would you like to switch to the current selected Provider? |                   |
|   |                                                     |                                                            |                   |
|   | National Medicaid<br>Provider ID Provider Type Name | OK Cancel                                                  | State Zip Zip + 4 |
| 1 | Provider to Provider to Provider Type Marine        |                                                            | State Zip Zip + 4 |

Note: The second menu row will be updated based on the permissions granted to the billing agent by the provider.

As seen below, after the selection is confirmed the user's menu is updated and the User Information panel displays the provider account the user is acting as. To select a different provider account, simply navigate to Account >> Switch User and repeat steps 6 and 7.

| 1 | User Information -   | Provider 0006  |           |      |                     | ? 🎗           |
|---|----------------------|----------------|-----------|------|---------------------|---------------|
|   | User's Name          | Billing Agent  | Login     |      | Type of User        | Billing Agent |
|   | Switch Acting User   | Switch User    | Acting ID | 0006 | Acting Type of User | Provider      |
|   | Login/Manage Account | Manage Account |           |      |                     |               |
|   |                      |                |           |      |                     |               |

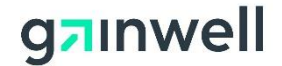

### 4.2 Billing Agents or Trading Partners Delegating Provider Access to a Billing Agent or Trading Partner Account

A billing agent or trading partner is able to grant permissions to other billing agent accounts on behalf of the provider or trading partner accounts they are assigned to. However, for the following steps to occur, a provider user must have granted the billing agent account Super Agent access, as described in steps 13 and 14 in section 3.2. The following steps describe how a billing agent (granted super-agent rights) is able to grant permissions to another billing agent account on behalf of a provider. The steps are the same for trading partners (granted super-agent rights) to grant permissions to another billing agent or trading partner account on behalf of the provider or trading partner.

Note: Registered provider Web accounts and trading partner accounts are the only users who may grant a billing agent or trading partner super-agent access. Therefore, only the billing agent accounts granted this permission by the provider Web account or trading partner account can assist with assigning/removing permissions for other billing agents or trading partners.

Step 1: Access the public Web Portal at: <u>www.mmis.georgia.gov</u>

Step 2: Click the Login button on the public Web Portal Home page.

| User Information    |       | ? 🎗 |
|---------------------|-------|-----|
| Login/Manage Accoun | Login |     |

**Step 3:** Enter the **Username** and **Password** for the registered billing agent account who has Super Agent authority and click **Sign In**.

Step 4: Enter the six-digit code generated by your authenticator app and click Submit.

**Note:** If you have not registered for MFA you will need to setup your MFA account. For more information on MFA setup refer to Section 2.3.

| Initial MFA Registration                                                                                                    | Registered MFA Users                                                                                 |
|----------------------------------------------------------------------------------------------------|----------------------------------------------------------------------------------------------------|
| <ul> <li>Open your MFA application and select "Add Account" (sometimes indicated with a + sign).</li> <li>Scan the QR code on the screen or enter the secret code displayed on the screen into the authenticator application.</li> <li>Enter the six-digit code generated by your authenticator app.</li> <li>Click 'Submit'.</li> </ul> | <ul> <li>Enter the MFA code generated by your authenticator app.</li> <li>Click 'Submit'.</li> </ul> |

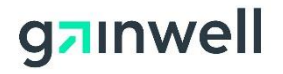

| GEORGIA DEPARTMENT<br>OF COMMUNITY HEALTH                                                                       | GEORGIA DEPARTMENT<br>OF COMMUNITY HEALTH           |
|----------------------------------------------------------------------------------------------------|-----------------------------------------------------|
| information to verify your account                                                                              | For security reasons, we require additional         |
|                                                                                                    | information to verify your account                  |
| For an authenticator app on a phone or tablet, start                                                            |                                                     |
| account" (sometimes indicated with a + sign) and                                                                | Enter the code generated by your authenticator app. |
| then select the option to scan a code using the                                                                 | 6-digit code Enter six-digit code                   |
| user id:                                                                                                    |                                                     |
| and copy and paste this secret code:                                                                            | Submit                                              |
| into your authenticator app.                                                                                    |                                                     |
| Secret code                                                                                                    |                                                     |
|                                                                                                    |                                                     |
|                                                                                                    | -                                                   |
| THE FEELEN                                                                                                    |                                                     |
| 145 E V 144                                                                                                    |                                                     |
| Contraction of the second second second second second second second second second second second second second s |                                                     |
|                                                                                                    |                                                     |
| TT 29 Test 1                                                                                                    |                                                     |
| 回見得到愛知                                                                                                    |                                                     |
|                                                                                                    |                                                     |
| Enter the code generated by your authenticator app.                                                             |                                                     |
| 6-digit code Enter six-digit code                                                                               |                                                     |
|                                                                                                    |                                                     |
| Submit                                                                                                    |                                                     |
|                                                                                                    |                                                     |

Step 5: After a successful log in, click MEUPS Account Management.

| Georgia Medicaid         | Home                                                                        |
|--------------------------|-----------------------------------------------------------------------------|
| Jane Doe                 | , Welcome to Georgia Medicaid                                               |
| Applications             |                                                                             |
| Application              | Description                                                                 |
| MEUPS Account Management | Manages contact information, password, and authorizations for applications. |
| Web Portal               | Web Portal                                                                  |

Step 6: Click Add Agent.

# g<mark>⊐</mark>ınwell

| Account Home                                           | My Information                       | View Agent Roles          | Add Agent           | Reports |  |
|--------------------------------------------------------|--------------------------------------|---------------------------|---------------------|---------|--|
| Account Hom                                            | ne                                   |                           |                     | J       |  |
| Good afternoon                                         |                                      |                           |                     |         |  |
| Please select a but                                    | tton above to view or                | edit your account.        |                     |         |  |
| Password Last Modified: 1<br>Your password will expire | 0/25/2019 12:56:34 PM<br>in 59 days. |                           |                     |         |  |
| Change Password                                        | 1                                    |                           |                     |         |  |
| To protect your account                                | i, the password may not be           | changed more than once ir | n a 24 hour period. |         |  |

Step 7: Enter the e-mail address registered to the billing agent and click Search.

Use this screen to add access to an agent for your applications.

Enter an email address of the agent you are adding access to your applications and click search.

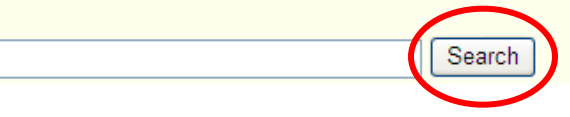

Note: If a match was not found, the following screen appears. Please confirm the e-mail agent associated to the billing agent's account. If a billing agent account has not been created, please refer to section 3.1 or complete the fields provided to create a new billing agent account; click **Add & Manage Agent** to continue.

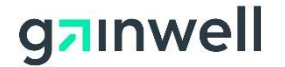

Use this screen to add access to an agent for your applications.

Enter an email address of the agent you are adding access to your applications and click search.

Search

Select the agent below. If the intended agent is not listed below, enter different search criteria and click search again.

If you are sure the agent does not exist in the system, you can add a new agent. Add New Agent

Use this screen to add access to an agent for your applications.

| Agent Details                                                                                       |  |     |              |      |  |   |                                  |   |
|----------------------------------------------------------------------------------------------------|--|-----|--------------|------|--|---|----------------------------------|---|
| First Name                                                                                          |  |     |              |      |  | * |                                  |   |
| Middle Name<br>Last Name<br>Email Address<br>Email (verify)<br>Phone<br>Phone Extension<br>Username |  |     |              |      |  | * | ()<br>()<br>()<br>()<br>()<br>() | Ś |
| Cancol                                                                                              |  | Sav | о <b>А</b> ( | jont |  |   |                                  |   |

Enter an email address of the agent you are adding access to your applications and click search.

|  |  | Search |
|--|--|--------|
|--|--|--------|

**Step 8:** Click **Select** for the Billing Agent account you wish to delegate provider access to. If more than one appears, confirm with the user which account they prefer to use.

Use this screen to add access to an agent for your applications.

Enter an email address of the agent you are adding access to your applications and click search.

| Select the agent<br>criteria and click | below. If the in<br>search again. | Search<br>ntended age | nt is not li | sted below, enter di | fferent search |
|----------------------------------------|-----------------------------------|-----------------------|--------------|----------------------|----------------|
| <u>Username</u>                        | Last Name                         | First Name            | <u>Email</u> | Phone                | $\sim$         |
|                                        |                                   |                       |              |                      | Select         |
|                                        |                                   |                       |              |                      | Select         |
| If you are sure the<br>Add New Agent   | agent does not                    | exist in the sy       | stem, you    | can add a new agent. |                |

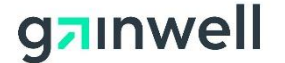

Step 9: You will be prompted to agree to the Terms of Service. Please read the terms and click Yes, I agree to continue.

Step 10: Enter the provider ID that you wish to assign billing agent access to. Click Search.

### Manage Agent Roles

This page allows you to add and remove roles from the agent. Begin by selecting the system in which you want to view or modify the Agent's access.

| Agent Details                                  | Account Status Active                        |
|------------------------------------------------|----------------------------------------------|
| Email Address                                  | Account status Active                        |
| Address                                        |                                              |
| Telephone                                      |                                              |
| Remove All Roles                               |                                              |
| Select Provider<br>or Billing Agent            | Search                                       |
| 2 Select the system to modify access<br>System | B Modify the permissions for selected system |

Step 11: Click Select for the provider account that you wish to designate permissions on behalf of.

#### Manage Agent Roles

This page allows you to add and remove roles from the agent. Begin by selecting the system in which you want to view or modify the Agent's access.

| Agent Details                       |                  |            |                     |                |            |
|-------------------------------------|------------------|------------|---------------------|----------------|------------|
| Name                                |                  |            | Account Status      | Active         |            |
| Email Address                       |                  |            |                     |                |            |
| Address                             |                  |            |                     |                |            |
| Telephone                           |                  |            |                     |                |            |
| Remove All Roles                    |                  |            |                     |                |            |
| Select Provider<br>or Billing Agent | Search Provider  |            | Search              |                |            |
|                                     | <u>Logon</u>     | Name       |                     |                |            |
|                                     |                  |            |                     |                | Select     |
|                                     |                  |            |                     |                | Select     |
| 2 Select the system<br>System       | n to modify acce | <b>S</b> S | B Modify the system | permissions fo | r selected |

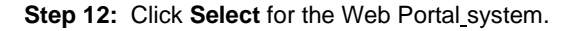

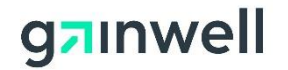

### Manage Agent Roles

This page allows you to add and remove roles from the agent. Begin by selecting the system in which you want to view or modify the Agent's access.

| C Agent Details                      |                                              |
|--------------------------------------|----------------------------------------------|
| Name                                 | Account Status Active                        |
| Email Address                        |                                              |
| Address                              |                                              |
| Telephone                            |                                              |
| Remove All Roles                     |                                              |
| Select Provider Search Provider      |                                              |
|                                      | Search                                       |
|                                      |                                              |
| Logon Nan                            | <u>ne</u>                                    |
|                                      | Select                                       |
|                                      | Select                                       |
| 2 Select the system to modify access | B Modify the permissions for selected system |
| Select MEUPS Account Management      | Roles                                        |
| Select Web Portal                    | <u> </u>                                     |

**Step 13:** The permissions available are displayed in step 3. Check the boxes that you wish the Billing Agent account to have access to when acting as the designated provider account. Click **Save Changes**. A successful save response is displayed.

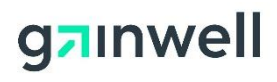

| Select            |
|-------------------|
| Select            |
|                   |
| Select            |
| ions for GAPortal |
|                   |
| 0                 |
| 0                 |
| 0                 |
| 0                 |
| 0                 |
| Q                 |
| 0                 |
| 0                 |
| 0                 |
| 0                 |
| 0                 |
| 0                 |
| 0                 |
| 0                 |
| 0                 |
| 0                 |
| 0                 |
| 0                 |
| Save Changes      |
|                   |

| Successful adding role of 'Claims Edit' for system 'GAPortal'<br>Successful adding role of 'Eligibility' for system 'GAPortal' |                 |                |        |
|----------------------------------------------------------------------------------------------------|-----------------|----------------|--------|
| Agent Details<br>Name<br>Email Address<br>Address<br>Telephone<br>Remove All Roles                                             |                 | Account Status | Active |
| Select Provider<br>or Billing Agent                                                                                            | Search Provider | Search Name    |        |

Page 44 Gainwell Technologies Proprietary. For training purposes, this document may contain PHI © Copyright 2022 Gainwell Technologies The information contained herein is subject to change without notice.